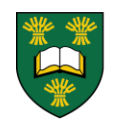

UNIVERSITY OF SASKATCHEWAN College of Dentistry USASK.CA/DENTISTRY

# University of Saskatchewan Online Application Guide Fall 2025

The Online Application Guide is designed to assist you in applying to the College of Dentistry, University of Saskatchewan. Along the way you will find helpful instructions, hints and notes on how to successfully submit your application. Thank you for considering the College of Dentistry.

\*\*\*\*\*

- The College of Dentistry accepts online applications only
- You will receive a confirmation email from us within 48 hours of submitting your application
- You can save your progress and complete your application in more than one sitting
- You are required to monitor the status of your application after it has been submitted to view outstanding items
- You must pay the \$165 application fee online by Visa, MasterCard, American Express or Discover

**NOTE:** Please review the Admissions Information Guide prior to applying to ensure you understand the admission requirements and deadlines.

## 1. CREATING AN ACCOUNT

To access the University of Saskatchewan's online application, log onto:

#### https://apply.usask.ca

This will take you to the "Log in" page. If you already have an existing account, log in with the email address and password used to create the account. If you do not already have an account, select Create account at the top of the page.

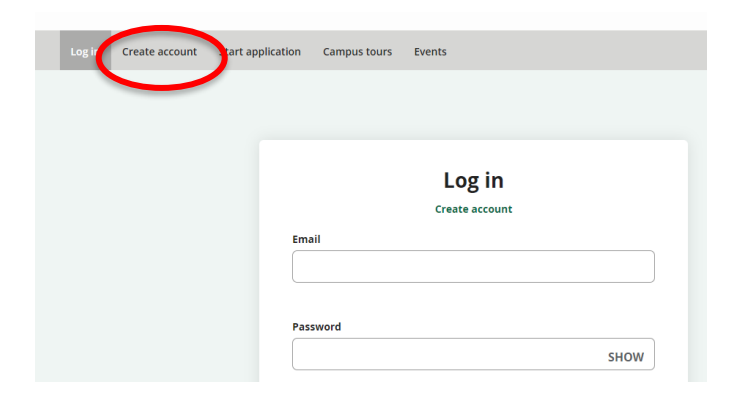

Fill out as much personal information as possible such as your date of birth, gender, and email address.

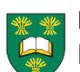

**NOTE:** You may use the same link to return to the log in page.

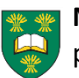

**NOTE:** If you have a U of S email address, it is preferred you use it as your contact email.

| reate account                                                                                                    |
|----------------------------------------------------------------------------------------------------|
| Your account is your unique, personalised access to the University of Saskatchewan (Usask) admissions portal. You can use it to apply for admission and check your application status, as well as to manage p<br>interests and communication preferences. Please do not use your account to apply for admission on behalf of common elius. |
| Personal information                                                                                                    |
| To help us make sure you receive the notifications and information you want, please tell us about yourself and what you're interested in at USask.                                                                                                    |
| Legal first name *                                                                                                    |
| Deter your Sign name is a, your name as a appears on convert generativeness classed inderections, such as your<br>denver Konsers en noder og passport, a beine nattellange hin name wie all use on ottitual Lasse<br>documentation, such as your admission decision letter, confinanzion of environest, partiment etc.                     |
| Middle name(s)                                                                                                    |
|                                                                                                    |
| Legal family/last name *                                                                                                    |
|                                                                                                    |
| Preferred first name                                                                                                    |
| If you prefer to be called a different name than your legil first name, provide it here. While only your legil name<br>will be used in official documentation, Ufasik will use your preferred name when possible.                                                                                                    |
|                                                                                                    |

### Finish an incomplete application

<u>Log in</u> to finish an incomplete application. Enter the Email and Password you used when you first applied for admission.

#### **Change your application**

To make changes to your completed application, please email <u>admissions@usask.ca</u> with your full name and date of birth, as well as the required change.

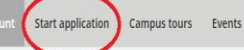

#### My account

Hello and welcome to the USask admissions portal. Using your account, you can update your profile to indicate your future program in and manage your applications, and sign up for upcoming events for prospective students. We look forward to connecting with you!

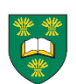

TIP: Click the "Start application" tab to create a new application.

### 2. APPLICATION SELECTION

#### **Choose an application**

What do you want to apply for today?

 $\odot$  Undergraduate program: bachelor's degree, diploma or certificate

Agriculture and Bioresources | Arts and Science | Education | Edwards School of Business | Engineering | Kinesiology | Certificate in Dental Assisting

ndergraduate program: Bachelor of Science in Dental Hygiene | Bachelor of Science in Dental Therapy

O English for academic purposes (EAP) | EAP with an undergraduate program

 $\odot$  Undergraduate program that requires previous post-secondary study Dentistry | Law | Medicine | Nursing | Nutrition | Pharmacy | Veterinary M

 $\bigcirc$  Graduate program: post-graduate diploma, master's or PhD degree These programs require a previous degree in a relevant discip

 $\bigcirc$  Take undergraduate classes as a visiting or audit student

Visiting: Take classes that will transfer to a program at anoth Audit: Take classes for interest only without earning credit.

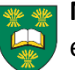

NOTE: Make sure you click Save & Continue on each page to move onto the next page.

Save & Continue

### 4. **BIOGRAPHICAL INFORMATION**

#### **Biographical Information**

Save Application

| Date of birth *           |  |
|---------------------------|--|
| Use the format MM/DD/YYYY |  |
| 10/1/2005                 |  |

### Citizenship

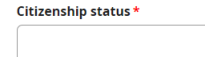

| ountry of c | itizenship * |  |
|-------------|--------------|--|
|             |              |  |

### 5. ENGLISH PROFICIENCY

#### **English Proficiency**

The language of instruction and examination at the University of Saskatchewan is English. Applicants may be required to present proof of proficiency in English. Check English proficiency requirements here

C

If you have not met English proficiency requirements by one of the listed methods, select "I do not currently meet English proficiency requirements"

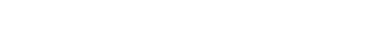

3. APPLICANT INFORMATION

#### Dental Therapy/Dental Hygiene - Bachelor of Science application

The University of Saskatchewan (USask) collects and creates information about students ("personal information") under the authority of the Univ of Saskatchewan Act and in accordance with the Local Authority Freedom of Information and Protection of Privacy Act.

This information may be used for purposes of admission, registration, monitoring academic progress and other decisions on students' academic status, the administration of USask and its programs and services, including services for students of findigenous ancestry. This may include contacting students to offer programs and services that may be of benefit to them.

USask will also use this information for statistical reporting purposes and some of this information may be used or disclosed in accordance with Act. USask will also, where necessary, share this information with federal or provincial governments for reporting, immigration or other require purposes

Fields marked with an asterisk are required \*

#### Name Title

| Legal first name * |  |
|--------------------|--|
| Hocus              |  |
| Middle name(s)     |  |
| main               |  |

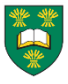

**TIP:** Read all of the instructions and questions before answering to ensure you are providing the most accurate information.

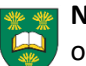

NOTE: All applicants must show acceptable proof of English Proficiency.

### 6. ACADEMIC HISTORY

#### **Academic History**

Have you previously applied to the University of Saskatchewan?\*

#### High school/Secondary education

- Start typing the school name or city where your school is located to view search results. Select your school from the displayed list.
  Only if you are not able to find your school, select School not found to enter your school information manually.
  If you attended more than one school, select +Add High School/Secondary Education to add additional schools to your academic history

#### High School/Secondary Education 1

School Name or City (full or partial) In order to search by name, enter at least 3 characters of the name.

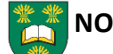

**NOTE:** To enter a high school/secondary education:

- Enter part of the school name in the School Name field
- Click on your school to select it from the list

 If you cannot find your school in the list, choose "School Not Found" and enter the information in the text box

### 7. PLANNED PROGRAM OF STUDY

#### **Planned Program of Study**

| Program Information                                                                                                    |
|----------------------------------------------------------------------------------------------------|
| scademic Level *                                                                                                    |
| elect <u>Undergraduate</u>                                                                                                    |
| Undergraduate 🗸                                                                                                    |
| Academic program *                                                                                                    |
| Bachelor of Science in Dental Therapy                                                                                                    |
| Dental Hygienists or Internationally trained dentists apply under Dental Hygienists or<br>nternational Dentistry Degree Pathway – BSc.<br>High School graduates apply under Direct Entry Pathway – Bachelor of Science.<br>For more information please visit: <b>https://admissions.usask.ca/dental-therapy.php</b> . |
| Bachelor of Science in Dental Hygiene                                                                                                    |
| l have read the following documents <u>Refore</u> completing this application.<br>Admissions information Guide                                                                                                    |
| Yes                                                                                                    |
|                                                                                                    |
| are you appying under the indigenous Equity access program?<br>If Yes, please complete the verification of Indigenous membership/citizenship no later than June<br>15.                                                                                                    |
| Cick here to review more information regarding the Indigenous Equity Access Program and the<br>verification process under the Categories of Applicants section.                                                                                                    |
| Yes 🗸                                                                                                    |
| Are you applying under the Saskatchewan residency quota?*                                                                                                    |
| If <b>Yes</b> , please submit a copy of appropriate proof no later than June 15.                                                                                                    |
| Click here to review information on the Saskatchewan Residency requirements and appropriate proof under the Categories of Applicants section.                                                                                                    |
| Yes 🗸                                                                                                    |

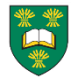

**NOTE:** You must confirm that you have read the Admissions Guide and the Online Application Guide before you complete the application.

- Saskatchewan Residency Please indicate if you are applying as a Saskatchewan Resident. To be eligible you must have resided in Saskatchewan for at least four years immediately prior to Sept 1 of the year in which admission is being sought. For acceptable proof, please visit our website at: https://admissions.usask.ca/dentalhygiene.php
- Indigenous Equity Access Program Please indicate if are applying under the Indigenous Equity Access Program. Submit acceptable proof to:

https://indigenous.usask.ca/indigenousinitiatives/deybwewin-taapwaywintapwewin.php

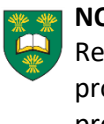

**NOTE:** If you are applying as a Saskatchewan Resident or to the Indigenous Equity Access program, make sure to submit the acceptable proof by **April 15**.

### 8. Background/Criminal Information

The questions in this section are mandatory. If you answer yes to any question, a text box will appear for you to provide details.

| Background/Criminal Information                                                                                                    |   |
|----------------------------------------------------------------------------------------------------|---|
| Completion of this information is mandatory                                                                                                    |   |
| Professional Disciplinary Action*                                                                                                    |   |
| Have you ever been suspended, disqualified, censured, or had any disciplinary action taken<br>against you as a member of any profession?          |   |
| No                                                                                                    | • |
| Have you ever been convicted of a criminal offence?*                                                                                              |   |
| This includes any offence for which pardon has been received.                                                                                     |   |
| No                                                                                                    | • |
| Have you been arrested or charged with any criminal offence, in Canada or elsewhere?                                                              | * |
| No                                                                                                    | • |
| Criminal Investigation*                                                                                                    |   |
| To the best of your current knowledge and belief, are you currently under investigation for<br>possible criminal conduct, in Canada or elsewhere? |   |
| No                                                                                                    | • |
|                                                                                                    |   |

**NOTE:** By submitting an application you consent to the collection of information from educational institutions attended related to academic or nonacademic misconduct resulting in disciplinary action. <u>Providing false information on the</u> <u>application will result in your application being</u> <u>refused</u>.

### 9. ADDITIONAL INFORMATION

#### **Academic Discipline Information**

Have you been expelled, required to discontinue, required to withdraw, or otherwise required to exit an academic program for any reason at any educational institution? Yes No

#### **Application Declaration**

Do you certify the following?\*

I agree that the information I have provided on this application is true and complete in all respects and that no relevant information has been withheld.

🔾 Yes 💿 No

Do you certify the following?\*

I understand that misrepresentation, falsification of documents, or withholding of requested information in regard to this application are serious offences which may result in prosecution under the University's Regulations on Student Academic Misconduct and/or the Criminal Code of Canada. I understand that University of Saskatchewan may take steps to verify information on this application, including disclosing relevant personal information to referees and other institutions or organizations for the purpose of verification. I also agree that other institutions may be notified if misrepresentation, falsification or fraud is discovered.

🔵 Yes 💿 No

Do you certify the following?\*

I agree to comply with the regulations of the University. Ves • No

### **10. SUBMITTING YOUR APPLICATION**

### **12. SUPPLEMENTAL ITEMS LISTINGS**

| 10/4/2024                   |
|-----------------------------|
|                             |
|                             |
|                             |
|                             |
|                             |
|                             |
| e you sign your application |
|                             |
|                             |

|     |                                                                                               |                                                                                                    |                                                 |                  |                          | 🚔 Print |
|-----|-----------------------------------------------------------------------------------------------|----------------------------------------------------------------------------------------------------|-------------------------------------------------|------------------|--------------------------|---------|
| 0   | The Signature field i<br>You must certify the<br>You must certify the<br>You must certify the | s required. (Signature)<br>statement. (Do you certify th<br>statement. (Do you certify th<br>statement. (Do you certify th | e following?)<br>e following?)<br>e following?) |                  |                          | ×       |
| Арр | licant Information                                                                            | Biographical Information                                                                                                   | English Proficiency                             | Academic History | Planned Program of Study |         |
|     | itional Information                                                                           |                                                                                                    |                                                 |                  |                          |         |

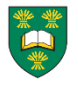

**NOTE:** If you receive this error, you must go back and fill out the required fields before submitting your application.

### **11. PAYMENT**

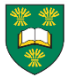

**NOTE:** Once your application is submitted, the Application Payment page will automatically open. Please note your application is **NOT** complete until the application fee (\$165) is paid.

| DESCRIPTION                                                 |                    | TOTAL    |
|-------------------------------------------------------------|--------------------|----------|
| Undergrad Application (non-refundable) Fee - Dental Hygiene |                    | \$165.00 |
|                                                             | Subtotal:          | \$165.00 |
|                                                             | Discount:          | \$0.00   |
|                                                             | Total:             | \$165.00 |
| Enter code (if applicable):                                 |                    |          |
| Apply                                                       | Proceed to payment |          |

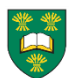

**NOTE:** The University of Saskatchewan accepts Visa, MasterCard, American Express or Discover.

# Applications

Your transaction has been completed. Return to your account home page.

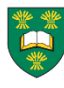

**NOTE:** Make sure you receive this message before moving on. Once you have submitted your application and paid your application fee (\$165 CDN), your application is now complete.

| IV | iy application                          |          |        |
|----|-----------------------------------------|----------|--------|
|    | APPLICATION                             | STATUS   | ACTION |
| >  | 2024 Fall Term - Bachelor of Science in | Action   | View   |
|    | Dental Hygiene                          | Required |        |

| ALL. | Me. |
|------|-----|
| X    | X   |
|      |     |
|      | 1/2 |
| ~    | ~   |
|      |     |
|      |     |
|      |     |

**NOTE:** Once your application has been submitted, click on the "My account" tab. You can view the status of your application as well as check which supplemental items haven't been received. It is the applicant's responsibility to check their supplemental items/check list to ensure all items have been received.